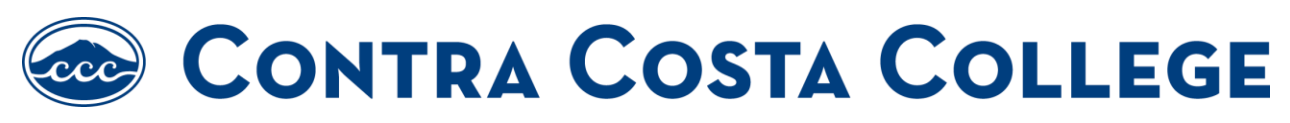

How to Submit Vaccination Exception for Medical Reasons

## **Submit Here**

## Step 1: Please select whether you are a student or an employee

| Please check one: | Student | Employee |
|-------------------|---------|----------|
|                   |         |          |

Step 2: Select your college site

| Please select your college or site: |   |   |   | District Office | l |
|-------------------------------------|---|---|---|-----------------|---|
| -                                   | - | - | - |                 |   |

**Step 3:** Fill out your personal information including name, student/employee ID number, phone number, and district email address. Students should use their (@insite.4cd.edu) and employees should use their (@email.4cd.edu) email address.

| Name:<br>Phone Number: | * | Student ID/Employee ID:<br>District Email: |  |
|------------------------|---|--------------------------------------------|--|
|                        |   |                                            |  |

## **Step 4:** Fill out the statement, with your name. Select the medical reasons that apply to you whether it is due to Contraindication or Precaution, Disability, or both.

| , ( | request exemption from the COVID-19 vaccination requirement for the following reason:                                                                                                    |
|-----|----------------------------------------------------------------------------------------------------|
|     | Fill out Part 1 to request a Medical Exemption due to Contraindication or Precaution. Fill out Part 2 to request an exception based on Disability.                                                                                                    |
|     | Part 1: Request for Medical Exemption Due to Contraindication or Precaution                                                                                                    |
|     | The Contraindications or Precautions to COVID-19 vaccination recognized by the CDC or by the vaccines' manufacturers apply to me with respect<br>to all available COVID-19 vaccines. For that reason, I am requesting an Exception to the COVID-19 vaccination requirement based on Medical<br>Exception. My request is supported by the attached certification from my qualified licensed health care provider. (Click here to download the<br>CCCCD Medical Provider Certification Form) |
|     | Part 2: Request for Exception Based on Disability                                                                                                    |
|     | I have a disability and am requesting an Exception to the COVID-19 vaccination requirement as an accommodation. My request is supported by the attached certification from my qualified licensed health care provider. (Click here to download the CCCCD Medical Provider Certification Form)                                                                                                    |
|     |                                                                                                    |
|     |                                                                                                    |

Step 5: Download the <u>CCCCD Medical Provider Certification Form</u> and have it signed by a licensed physician, physicians' assistant, or nurse practitioner. They must complete the medical exemption statement and provide their information below. Forms completed by the employee or student will not be accepted.

**Step 6:** Upload a digital copy of your Medical Provider Certificate. You may also upload any additional documentation, if necessary.

| Medical Provider Certificate: | * Choose File No file chosen          |
|-------------------------------|---------------------------------------|
|                               | Files over 25 MB will not be accepted |
| Additional Documentation:     | Choose File No file chosen            |
|                               | Files over 25 MB will not be accepted |
|                               |                                       |

**Step 7:** Sign the application once you have filled everything out.

|  | - |
|--|---|
|  |   |
|  |   |

**Step 8:** Click on the "Submit Form" button to complete the Religious Exemption form.

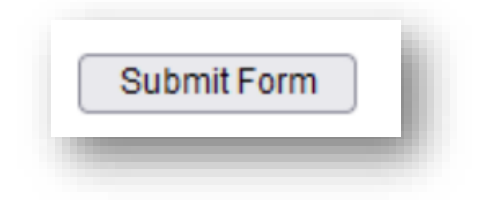